## 亞洲大學

# 新進教職員工報到系統

### 系統操作手册

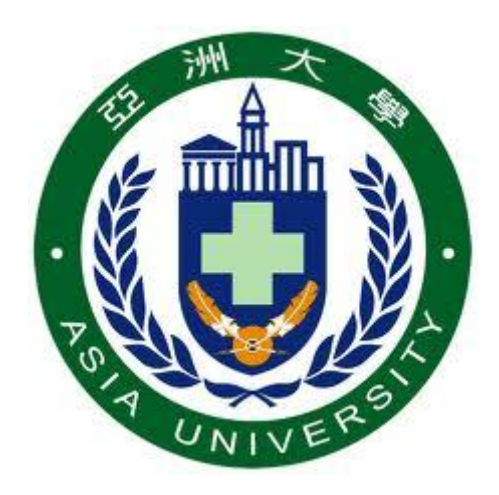

### 中華民國 100 年 08 月 01 日

## 目錄

| 登入 | 入系統         | 1 |
|----|-------------|---|
| 1. | 驗證作業        | 1 |
| 2. | 操作介面說明      | 3 |
| 3. | 登入資料說明      | 4 |
| 4. | 履歷表退回後重送作業] | 0 |

#### 登入系統

#### 1. 驗證作業

(1) 首先,先進入亞洲大學網站(<u>http://www.asia.edu.tw</u>),選擇網頁上方選單"行政服務" 連結,接著再選擇右下方選單"人事室"連結,最後點選網頁中間"網址"連結進入人事室 網站。

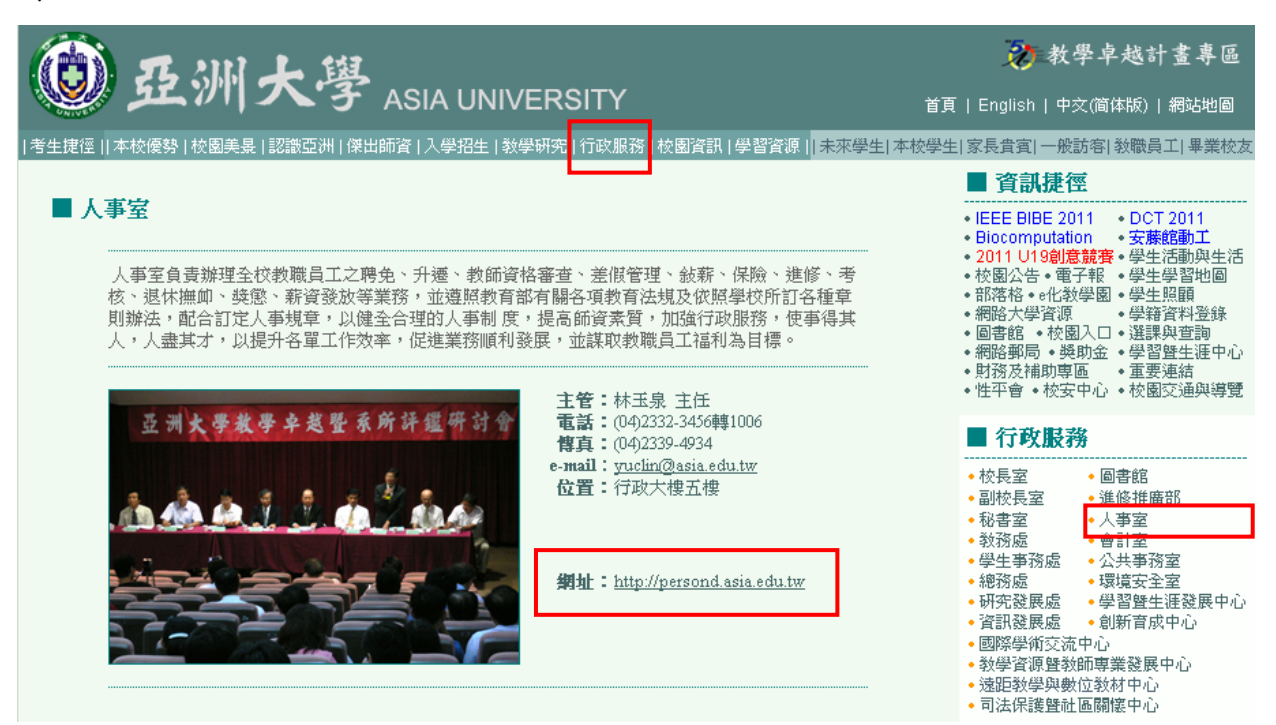

(2) 進入人事室網站後找到"新進人員專區"連結,點選進入。

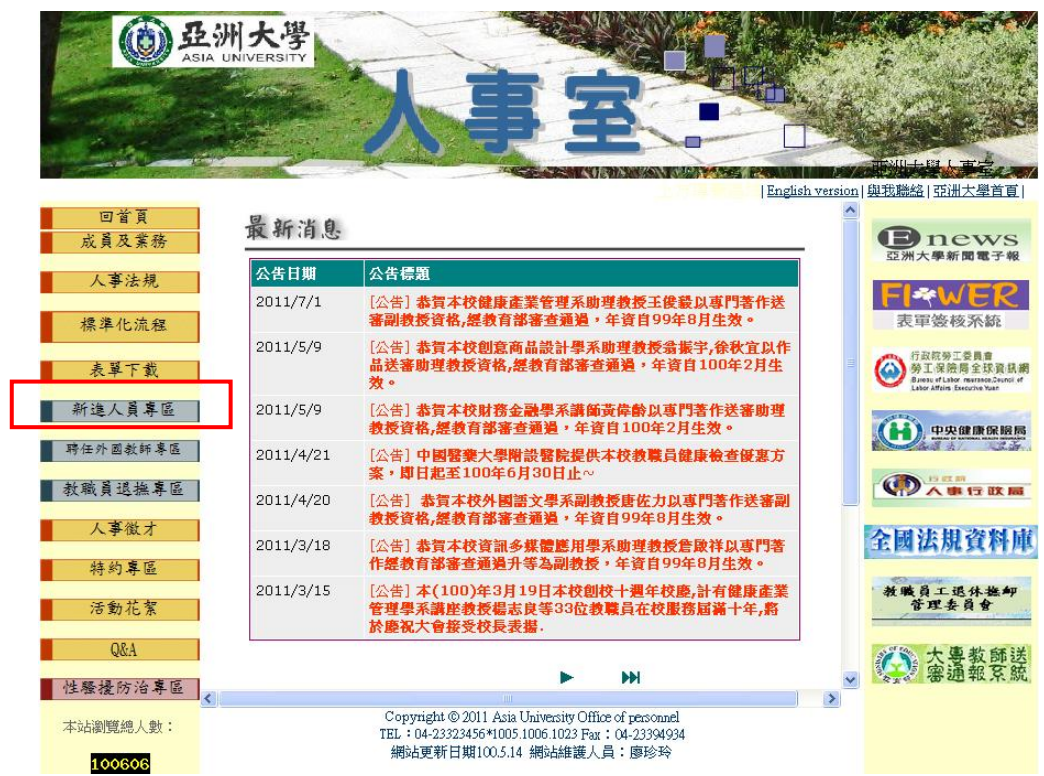

(3) 進入人事室網站後找到"新進教職員工線上報到系統"連結點選進入(旁邊提供系統操作手冊)。亦可直接輸入網址(<u>http://edurp.asia.edu.tw/ASIA EDU/InfoLogin.aspx</u>)進入系統。

|          | DE 加大等     ASIA UNIVERSITY            |                                                                                                 |
|----------|---------------------------------------|-------------------------------------------------------------------------------------------------|
|          | 人争全。                                  |                                                                                                 |
|          |                                       | 1011   突我轉路   立切入学自真                                                                            |
| 回首頁      | 新進人員專區                                | Bnews<br>亞洲大學新聞電子報                                                                              |
| 成員及業務    | 專任教職員工 兼任教師 其它項目申請單位 新進教師人事簡報         |                                                                                                 |
| 人事法規     | 新進教職員工線上報到系統『新進職員操作手冊、單位主管操作手冊』       | 表單簧核系統                                                                                          |
| 標準化流程    | 注意事項:                                 | 行政院券工委員會<br>勞工、最後后全球資訊網<br>Classing Linker services (March 1)<br>Linker Alfrine Store Interface |
| 表單下載     | 一、本校新進教職員工請先進入此報到系統,填寫相關個人基本資料。       |                                                                                                 |
| 新進人員専區   | 二、填寫完成後,請列印履歷表及相關應繳之附件資料一併繳交至人事室辦理報到。 | () 中央健康保護局                                                                                      |
| 聘任外國教師專區 | <b>專任教職員工</b> 報到程序資料(報到程序單):          |                                                                                                 |

(4) 進入"新進教職員工報到系統"登入畫面後,請輸入人事人員通知之 "用戶(帳號)"及 "密碼"後點選【登入】按鈕。如忘記密碼,請與人事人員連繫(分機:1005);若無法登入 系統,請與資訊處系統管理員連繫(分機:3537)。

|   | EEP2008 企業開發平台            |
|---|---------------------------|
|   | 用戶                        |
|   | □記住密碼<br>* 如忘記密碼諸與人事室聯繫!! |
| M | 登入離開                      |

(5) 用戶第一次登入系統會請您修改預設密碼,輸入原始密碼與新密碼後點選【OK】按鈕。

| 第一次   | 欠登入請先修改密碼  |
|-------|------------|
| 用戶ID: | 100999888  |
| 用戶名:  | 121312     |
| 原密碼:  |            |
| 新密碼:  |            |
| 確認密碼: |            |
|       | OK Go Back |

(6) 出現"密碼更改成功!"後點選【Go Back】按鈕重回登入畫面輸入新密碼登入。

|                                                                                                    | 第一フ   | 2登入請先修改密碼  |
|----------------------------------------------------------------------------------------------------|-------|------------|
|                                                                                                    | 用戶ID: | 100999888  |
|                                                                                                    | 用戶名:  | 121312     |
|                                                                                                    | 原密碼:  |            |
| 30                                                                                                    | 新密碼:  |            |
| 구나 네                                                                                                    | 確認密碼: |            |
| ( in the second second |       | 密碼更改成功!    |
|                                                                                                    |       | OK Go Back |

#### 2. 操作介面說明

| 校園入口網站<br>Campus Information Portal |                                                                                            |   |
|-------------------------------------|--------------------------------------------------------------------------------------------|---|
| =人事系統                               | 我的工作 (醫藏)                                                                                  | 8 |
| <sup>⊥</sup> 新進人員專區                 | <ul> <li>待辦事項 經辦事項 通知 違時事項</li> <li>&lt;請選擇&gt; ✓ <u>更新 查詢</u></li> <li>沒有任何資料!</li> </ul> |   |
| (1)                                 | (2)                                                                                        |   |
|                                     |                                                                                            |   |
|                                     |                                                                                            | ~ |
|                                     | (3)                                                                                        |   |
| 修改密碼 登出                             |                                                                                            |   |

- (1) 主選單列:選擇功能項目,選單會依據不同的登入角色而呈現不同的選單功能。
- (2) 工作流程接收區:顯示目前屬於登入者的工作項目。可查詢"待辦事項"、"經辦事項"、
   "通知"和"逾時事項"。
- (3) 系統操作區:依主選單列選取項目,顯示各功能頁資訊及操作。

#### 3. 登入資料說明

新進人員接到人事室承辦人員通知後,取得系統用戶編號(教職員編號)與預設密碼登入報到系統網站進行基本履歷資料建檔作業。步驟如下:

1. 登入系統

| EEP  | 2008 企業開發平台             |
|------|-------------------------|
| 用戶   | 100100201               |
| en . | □記住密碼<br>如忘記密碼諸與人事室聯繫!! |
| E    | 登入離開                    |

 登入後在主畫面左邊選單中可以找到登入者角色對應的報到作業,點選選單後可以在右下方操作 區會出現要您填寫的資料欄位。

| <b>校園入口網站</b><br>Campus Information Portal                      |                                                                           | and a second |               |
|-----------------------------------------------------------------|---------------------------------------------------------------------------|--------------|---------------|
|                                                                 | 我的工作 ( 隠裁… )                                                              |              | 8             |
| <ul> <li>-人争系统</li> <li>-新進 人昌東區</li> <li>-新進 歌員報到作業</li> </ul> | <ul> <li>         待辦事項 經辦事項 通知 淪時事項         <ul> <li></li></ul></li></ul> |              |               |
| 2                                                               | /                                                                         |              |               |
|                                                                 | 新增 更改 存檔 放棄 呈送                                                            |              | <u>a</u>      |
|                                                                 | 教職員編號:                                                                    | 姓名:          | 英文名:          |
|                                                                 | 身分證號:                                                                     | 出生日期:        | 性別:           |
|                                                                 | 血型:                                                                       | 婚姻狀態:        | <b>撫養人數</b> : |
|                                                                 | 國籍:                                                                       | 最高學歷:        |               |
|                                                                 | 最高學歴學校:                                                                   | 最高學歴科系:      |               |
|                                                                 | 相關資料 學歷 公教考試 專技考試 進修/教育訓練 早長 家屬 教師資格                                      | 校外經歴   與惠記錄  | 考績考核 自傳 列印    |
| 修改密碼 登出                                                         |                                                                           |              |               |

 在主選單列與工作流程接收區的右上方皆有一個小箭頭,點選後主選單列與工作流程接收區會隱 藏起來,操作區會相對的放大,以便使用者操作。

| 校園入口網站<br>Campus Information Portal                 |         |       |  |  |  |  |
|-----------------------------------------------------|---------|-------|--|--|--|--|
| 我的工作 (顯示)                                           |         |       |  |  |  |  |
| 新增 更改 存檔 放棄 呈送                                      |         |       |  |  |  |  |
| 教職員編號:                                              | 姓名:     | 英文名:  |  |  |  |  |
| 身分證號:                                               | 出生日期:   | 性別:   |  |  |  |  |
| 血型:                                                 | 婚姻狀態:   | 撫養人數: |  |  |  |  |
| 國籍:                                                 | 最高學歷:   |       |  |  |  |  |
| 最高學歴學校:                                             | 最高學歷科系: |       |  |  |  |  |
| 相關資料 學歷 公教考試 專技考試 進修/教育訓練 專長 家屬 教師資格 校外經歷 英戀記錄 考結考核 | 自傳 列印   |       |  |  |  |  |

4. 點選【新增】按鈕開始輸入基本資料,這裡所有欄位皆需輸入。

| 使意入口網站<br>Campus Information Potat<br>我的工作 (新示) |                        |                  |           |               |      |  |  |
|-------------------------------------------------|------------------------|------------------|-----------|---------------|------|--|--|
| 新增<br>更改<br><b>存檔</b>                           | 新增 更改 存檔 放棄 呈送         |                  |           |               |      |  |  |
| 教職員編號:                                          | 100666777              | 姓名:              | John      | 英文名:          | John |  |  |
| 身分證號:                                           | E123456789             | 出生日期:            | 2011/7/12 | 性別:           | 男 🔽  |  |  |
| 血型:                                             | Α 💌                    | 婚姻狀態:            | 未婚 🔽      | <b>撫養人數</b> : | 1    |  |  |
| 國籍:                                             | 台灣                     | 最高學歷:            | 博士 🔽      |               |      |  |  |
| 最高學歷學校:                                         | 台灣大學                   | 最高學歷科系:          | 機械        | <b>P</b>      |      |  |  |
| 相關資料 學歷 公教者                                     | 「試」「専技考試」」 進修/教育訓練 🎽 🖣 | •長 │ 家屬 │ 教師資格 │ | 校外經歴 英懲記錄 | 考績考核 自傳 列印    |      |  |  |
|                                                 |                        |                  |           |               |      |  |  |

5. 如資料填寫格式有誤,當資料填寫完畢存檔時,系統會回傳錯誤訊息(以紅色文字呈現在表格下方)

| 校園入口網站<br>Campus Information Portal                   |                      |              |      |  |  |  |
|-------------------------------------------------------|----------------------|--------------|------|--|--|--|
| 我的工作 (顯示)                                             |                      |              |      |  |  |  |
| 新增 更改 存檔 放棄 呈送                                        |                      |              |      |  |  |  |
| 教職員編號: 100666777                                      | 姓名: John             | 英文名:         | John |  |  |  |
| 身分證號: E123456789                                      | 出生日期: 2011/7/12 💽    | 性別:          | 男 🖌  |  |  |  |
| 血型: A V                                               | 婚姻狀態: 未婚 🖌           | <b>撫養人數:</b> | 1    |  |  |  |
| 國籍: 台灣 ♥ ●                                            | 最高學歷: 博士 ♥           |              |      |  |  |  |
| 最高學歷學校: 台灣大學                                          | 最高學歷科系: 機械           | P            |      |  |  |  |
| 間位-身分證號-没有通過檢核<br>「印度文社」 建築 △★★★★<br>其 専技考試 進修/教育訓練 專 | 界長 家屬 教師資格 校外經歷 英感記錄 | 考績考核 目傳 列印   |      |  |  |  |

 如填寫欄位皆正確,按下【存檔】按鈕後會再請您繼續填寫下方其他頁籤的基本資料。如需更改 已輸入的資料請按上方的【更改】按鈕進行更改的動作。

| 校園入口網站<br>Campus Information Portal |                |                      |          |                 |  |  |
|-------------------------------------|----------------|----------------------|----------|-----------------|--|--|
| 我的工作 (顕示)                           |                |                      |          |                 |  |  |
| 新增 <b>更改</b> 存檔 放棄 <b>呈送</b>        |                |                      |          |                 |  |  |
| 教職員編號: 100666777                    |                | 姓名: John             |          | 英文名: John       |  |  |
| 身分證號: A123456789                    |                | 出生日期: 20110712       |          | 性別: 男           |  |  |
| 血型: A                               |                | 婚姻狀態: 2              |          | 撫養人數: 1         |  |  |
| 國籍: TW                              |                | 最高學歷: <mark>A</mark> |          |                 |  |  |
| 最高學歷學校: <mark>台灣大學</mark>           |                | 最高學歷科系: 機械           |          |                 |  |  |
| 相關資料 學歷 公教考試 専技考試 進修/教育             | 自訓練 専長 家屬 教師資格 | ▲ ◆ 校外經歴 ◆ 與懲記錄 ◆ 考績 | 考核 自傳 列印 |                 |  |  |
| 教職員編號:                              | 通訊地址:          |                      |          |                 |  |  |
| 通訊電話1:                              | 戶籍地址:          |                      |          |                 |  |  |
| 通訊電話2:                              | 戶籍電話1:         |                      | 戶籍電話     | 2:              |  |  |
| 手機1:                                | 手機2:           |                      | 校外電子信徒   | <mark>箱:</mark> |  |  |
| 緊急連絡人:                              | 緊急連絡人電話:       |                      | 緊急連絡人手   | : 38            |  |  |
| 役別:                                 | 軍種:            |                      | 軍        | <mark>楷:</mark> |  |  |
| 殘障註記:                               | 殘障級等級:         |                      |          |                 |  |  |
| 原住民註記: 原住民族別: 原住民族別:                |                |                      |          |                 |  |  |
| 輸入         储存         取消            |                |                      |          |                 |  |  |

7. 接著請按下左下方的【輸入】按鈕開始填寫相關資料表,紅色標題欄位為必填資料。

| 校園入口網站<br>Campus Information Portal |                    |                 |      |              |     |           |       |      |
|-------------------------------------|--------------------|-----------------|------|--------------|-----|-----------|-------|------|
| 我的工作 (顯示)                           |                    |                 |      |              |     |           |       |      |
| 新增 更改 存檔 放棄 星送                      |                    |                 |      |              |     |           |       |      |
| 教職員編號:                              | 100666777          |                 |      | 姓名: John     |     |           | 英文名:  | John |
| 身分證號:                               | A123456789         |                 |      | 出生日期: 201107 | 712 |           | 性別:   | 男    |
| 血型:                                 | А                  |                 |      | 婚姻狀態: 2      |     |           | 撫養人數: | 1    |
| 國籍:                                 | TW                 |                 |      | 最高學歷: A      |     |           |       |      |
| 最高學歴學校:                             | 台灣大學               |                 |      | 最高學歷科系: 機械   |     |           |       |      |
| 相關資料 學歷 公教者                         | 諸武 🔰 専技考試 🎽 進修/教育訓 | 練 ↓ 専長 ↓ 家屬 ↓ : | 教師資格 | 校外經歷 獎懲記錄    | 考績  | 著核 自傳 列印  |       |      |
| 教職員編號:                              | 100666777          | *通言             | π地址: | 白北市 💌 中正區    | ~   |           |       |      |
| *通訊電話1:                             |                    | *戶穎             | 鲁地址: | 台北市 🔽 中正區    | ~   |           |       |      |
| 通訊電話2:                              |                    | *戶籍             | 電話1: |              | ]   | 戶籍電話2:    |       |      |
| *手機1:                               |                    |                 | 手機2: |              | ]   | *校外電子信箱:  |       |      |
| *緊急連絡人:                             |                    | *緊急連絡人          | (電話: |              | ]   | *緊急連絡人手機: |       |      |
| 役別:                                 | <b>P</b>           |                 | 軍種:  | P            |     | 軍階:       |       | P    |
| 殘障註記:                               | Ν                  | 殘障級             | 段等級: |              |     |           |       |      |
| 原住民註記:                              | N                  | 原住員             | 弓族別: |              |     |           |       |      |
| 輸入         儲存         取消            |                    |                 |      |              |     |           |       |      |

 填寫完成請按下【儲存】按鈕,如資料無誤則可正常儲存成功如下圖,否則會跳出紅色文字的錯 誤訊息於表格下方。如需修改資料請按下左下方的【編輯】按鈕進行修改。

| 校園入口網站<br>Campus Information Portat |                    |                |               |          |              |      |                |      |
|-------------------------------------|--------------------|----------------|---------------|----------|--------------|------|----------------|------|
| 我的工作 (顯示…)                          |                    |                |               |          |              |      |                |      |
| 新增 更改 存植                            | 【 放棄 <b>【 呈送</b> 】 |                |               |          |              |      |                |      |
| 教職員編號:                              | 100666777          |                | 姓名            | John     |              |      | 英文名:           | John |
| 身分證號:                               | A123456789         |                | 出生日期          | 20110712 |              |      | 性別:            | 男    |
| 血型:                                 | А                  |                | 婚姻狀態          | 婚姻狀態: 2  |              |      | 撫養人數: 1        |      |
| 國籍:                                 | TW                 |                | 最高學歷: A       |          |              |      |                |      |
| 最高學歷學校:<br>                         | 台灣大學               |                | 最高學歷科系        | :機械      |              |      |                |      |
| 相關資料 學歷 公教                          | 考試  専技考試   進修/教育訓練 | ┃ 専長 ┃ 家屬 ┃ 教師 | 資格 校外經歷       | 與懲記錄 考績: | 考核 丫 自傳 🎽 列印 |      |                |      |
| 教職員編號:                              | 100666777          | 通訊地均           | L: 414 台中市    | 鳥日區 中正路: | 11號          |      |                |      |
| 通訊電話1:                              | 0412234567         | 戶籍地均           | L: 413 台中市    | 霧峰區 柳豐路  | 200號         |      |                |      |
| 通訊電話2:                              |                    | 戶籍電話           | 1: 0412234567 |          | 戶籍電          | 電話2: |                |      |
| 手機1:                                | 098765432          | 手機             | 2:            |          | 校外電子         | 信箱:  | john@hinet.org |      |
| 緊急連絡人:                              | Merry              | 緊急連絡人電詞        | 音: 072334567  |          | 緊急連絡人        | 手機:  | 098765432      |      |
| 役別:                                 |                    | 軍種             | 重:            |          |              | 軍階:  |                |      |
| 殘障註記:                               | Ν                  | 殘障級等約          | 及:            |          |              |      |                |      |
| 原住民註記:                              | N                  | 原住民族別          | N :           |          |              |      |                |      |
| 编輯儲存                                | 取消                 |                |               |          |              |      |                |      |

9. 填寫完成後請將頁籤切換到第二頁,並依頁籤順序逐頁填寫相關資料(依照不同的角色會呈現不同

的頁籤供您填寫,在此範例為"學歷"頁籤),接著請按下左下角的 📑 按鈕開始新增學歷資料。

| <b>校園入口網站</b><br>Campus Information Portal |                                  |                         |
|--------------------------------------------|----------------------------------|-------------------------|
| 我的工作 (顯示)                                  |                                  |                         |
|                                            |                                  |                         |
| 新增 更改 存檔 放棄 呈送                             |                                  |                         |
| 教職員編號: 100666777                           | 姓名: John                         | 英文名: John               |
| 身分證號: A123456789                           | 出生日期: 20110712                   | 性別: 男                   |
| 血型: A                                      | 婚姻狀態: 2                          | 撫養人數: 1                 |
| 國籍: TW                                     | 最高學歷: <mark>A</mark>             |                         |
| 最高學歷學校: 台灣大學                               | 最高壆歴科系: <mark>機械</mark>          |                         |
| 相關資料 學歷 公教考試 專技考試 進修/教育訓練 專長 家屬            | 教師資格 校外經歴 英懲記錄 考績考核 自傳 列」        |                         |
| 修業國家 修業學校 修業科系 自                           | 修業年月-起(YYYMM) 修業年月-迄(YYYMM) 畢業狀態 | <b>學位 學位證書日期交號 註記說明</b> |
|                                            |                                  |                         |

10. 紅色標題欄位為必填欄位,填寫完成後請按下該列最左邊的 💋 按鈕儲存。

| 校園入口網站<br>Campus Information Portat |  |  |  |  |  |  |  |
|-------------------------------------|--|--|--|--|--|--|--|
|                                     |  |  |  |  |  |  |  |
|                                     |  |  |  |  |  |  |  |
| 英文名: John                           |  |  |  |  |  |  |  |
| 性別: 男                               |  |  |  |  |  |  |  |
| 撫養人數: 1                             |  |  |  |  |  |  |  |
|                                     |  |  |  |  |  |  |  |
|                                     |  |  |  |  |  |  |  |
| 考核 自傳 列印                            |  |  |  |  |  |  |  |
| E月-迄 畢業狀態 學位 學位讀書日期交號<br>YMM)       |  |  |  |  |  |  |  |
|                                     |  |  |  |  |  |  |  |
| 畢業 🚩 碩士 🔽 4576890 無                 |  |  |  |  |  |  |  |
|                                     |  |  |  |  |  |  |  |
|                                     |  |  |  |  |  |  |  |
|                                     |  |  |  |  |  |  |  |
|                                     |  |  |  |  |  |  |  |
|                                     |  |  |  |  |  |  |  |

11. 儲存後可再按 📑 按鈕繼續新增資料,也可繼續往下個頁籤填寫其他履歷資料,直到最後一個頁

籤。如需修改資料請點選該筆資料最左邊的 ➡ 按鈕進行修改;如需刪除資料請點選該筆資料最 左邊的 ➡ 按鈕進行刪除。

| 校園入口網站<br>Campus Information Portal |           |                   |                   |       |    |              |          |
|-------------------------------------|-----------|-------------------|-------------------|-------|----|--------------|----------|
| 我的工作 (顕示)                           |           |                   |                   |       |    |              |          |
| 新増 更改 存檔 放棄 呈送                      |           |                   |                   |       |    |              |          |
| 教職員編號: 100666777                    |           | 姓名:               | John              |       |    | 英文名: John    |          |
| 身分證號: A123456789                    |           | 出生日期:             | 20110712          |       |    | 性別: 男        |          |
| 血型: A                               |           | 婚姻狀態:             | 2                 |       | Ħ  | 無養人數: 1      |          |
| 國籍: TW                              |           | 最高學歷:             | А                 |       |    |              |          |
| 最高學歷學校: <mark>台灣大學</mark>           |           | 最高學歷科系:           | 機械                |       |    |              |          |
| 相關資料 學歴 公教考試 専技考試 進修/教育訓練           | 東 専長 家屬 : | 教師資格 🎽 校外經歴 👗 異   | 總記錄 著積考核          | 自傳 列印 |    |              |          |
| 修業國家修業學校                            | 修業科系      | 修業年月-起<br>(YYYMM) | 修業年月-迄<br>(YYYMM) | 畢業狀態  | 學位 | 學位證書日期文<br>戰 | 註記說<br>明 |
| 📝 💼 🧭 台灣 白灣大學                       | 機械        | 09509             | 09708             | 畢業    | 碩士 | 4576890      | 無        |
| 1 2 3                               |           |                   |                   |       |    |              |          |

12. 全部頁籤填寫完成後,請切換到最後一個頁籤"列印"將填寫完的資料列印成履歷表,列印時可 依照各項資料表分類列印,也可直接選擇最後一項【全部列印】按鈕將所有資料表一次匯出列印。 列印完成後請按下畫面上方按鈕列的【呈送】按鈕將您填入的資料送交給單位主管審閱。

| 校園入口網站<br>Campus Information Portat |                           |           |
|-------------------------------------|---------------------------|-----------|
| 我的工作 (顯示)                           |                           |           |
| 新増 更改 存檔 放棄 呈送                      |                           |           |
| 教職員編號: 1006667 <mark>77</mark>      | 姓名: John                  | 英文名: John |
| 身分證號: A123456789                    | 出生日期: 20110712            | 性別:男      |
| 血型: A                               | 婚姻狀態: 2                   | 撫養人數: 1   |
| 國籍: TW                              | 最高學歷: A                   |           |
| 最高學歷學校: 台灣大學                        | 最高學歷科系:機械                 |           |
| 相關資料 學歷 公教考試 専技考試 進修/教育訓練 専長 家屬     | 教師資格 校外經歷 與懲記錄 考結考核 自体 列印 |           |
| 1.基本資料與學歷                           | 2. 公教考試                   |           |
| 3. 專技考試                             | 4. 進修/教育訓練                |           |
| 5. 家屬資料                             | 6. 專長資料                   |           |
| 7. 兵役/教師資格/身障註記/原住民註記               | 8. 校外經歷                   |           |
| 9. 獎懲                               | 10. 考績/成績考核               |           |
| 11. 自傳                              | 全部下載                      |           |

13. 點選【呈送】按鈕後會彈出以下畫面的小視窗,接著請您按下【確認】按鈕將資料正式送出進入 報到流程。

| 🖉 SAConfirm - Windows Internet Explorer                                                              |               |
|----------------------------------------------------------------------------------------------------|---------------|
| 😰 http://210.60.30.218/ASIA_EDU/InnerPages/FlowSubmitConfirm.aspx?FLOWFILI                           | ENAME=C %3: 🔽 |
| <ul> <li>確認事項</li> <li>重要單據</li> <li>緊急單據</li> <li>意見說明</li> <li>批示意見</li> </ul>                     |               |
| <ul> <li>         送送者角色 資訊發展處研究發展組職員 ✓         確認         取消         預覽         上傳檔案     </li> </ul> | ×             |
|                                                                                                    | ×             |
| 完成 🛛 🚺 🐻 網際網路                                                                                        | 🔍 100% 🔹 🔡    |

14. 送出後即可關閉畫面並且登出系統。

#### 4. 履歷表退回後重送作業

您的履歷資料如填寫有誤或有缺漏,則履歷表可能遭退回,此時需請您更新資料後重新送出。重 新填寫履歷資料步驟如下:

1. 重新登入系統。

| EEP2008 企業開發平台            |
|---------------------------|
| 用戶 100100201<br>密碼 •••••• |
| □記住密碼<br>* 如忘記密碼諸與人事室聯繫!! |
| 登入離開                      |

 進入主畫面後即可在工作流程接收區看到一筆被退回的流程工作。點選該筆資料左側的 3/2 按鈕 將資料表開啟。

| 校園入口網站<br>Campus Information Port |                                               |                                                             |             |                          |         |
|-----------------------------------|-----------------------------------------------|-------------------------------------------------------------|-------------|--------------------------|---------|
| ≕.人事系統<br>↓.新進人員專區                | ◆ 我的工作 ( 「「「」」」 「「」」 「「」」 「「」」 「「」」 「「」」 「「」」 | <ul> <li>預 通知 治時事項</li> <li>✓ 更新查詢</li> <li>作業名籍</li> </ul> | 容件者 情况 軍城戰區 | 乳息日期                     |         |
|                                   | ✓ → 新進教職員工                                    | #93流程新進人員基本資料                                               |             | '100555555' 2011-07-12 1 | 1:25:04 |
|                                   |                                               |                                                             |             |                          |         |
|                                   |                                               |                                                             |             |                          |         |
| 修改密碼 登出                           |                                               |                                                             |             |                          |         |

 開啟後即可開始修改須更新的資料。修改完畢將頁籤切換到"列印",將資料更新過的履歷表單 獨重新列印(也可全部列印),列印完成後再按下上方的【呈送】按鈕將表單再次送出。

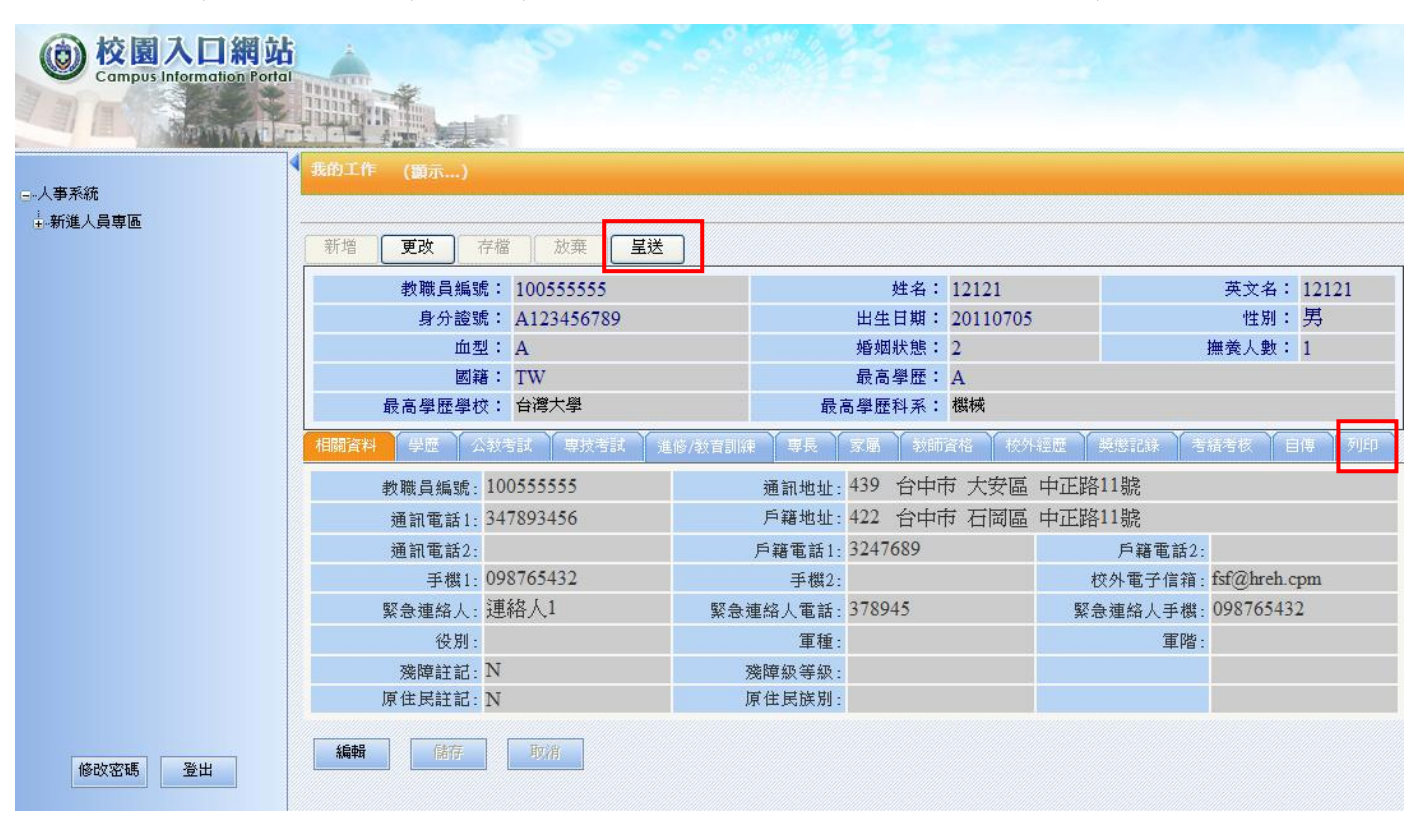

4. 送出後即可關閉畫面並且登出系統。